# 위덕대학교 학사 종합 정보 페이지 접속 장애 발생시 해결방법

위덕대학교 학사 종합 페이지 접속 장애 발생시 해결 방법에 대해서 안내드립니다. 각 브라우저 별 캐시 삭제 방법을 참고하여 캐시 데이터를 삭제해 주시기 바랍니다.

#### 1) Chrome (크롬)

1. 도구 > 도구 더보기 > 인터넷 사용 기록 삭제 (단축키 : Ctrl+Shift+Del)

|    |                        |      | _    | Ð         | ×      |
|----|------------------------|------|------|-----------|--------|
|    | \$                     |      | ជ    | 1 8       |        |
| 0  | 안전하지 않은 확장 프로그램 1개를 사용 | 룡 중: | 지함   |           |        |
|    | 새 탭                    |      |      | (         | Ctrl+T |
| 다  | 새 창                    |      |      | C         | Ctrl+N |
| 윦  | 새 시크릿 창                |      |      | Ctrl+Sh   | nift+N |
| 0  | 사용자 이름 1               | 로그   | 1인하기 | 지 않음      | >      |
| ©= | 비밀번호 및 자동 완성           |      |      |           | >      |
| Ö  | 방문 기록                  |      |      |           | >      |
| ₹  | 다운로드                   |      |      |           | Ctrl+J |
| ☆  | 북마크 및 목록               |      |      |           | >      |
| Ď  | 확장 프로그램                |      |      |           | >      |
| Û  | 인터넷 사용 기록 삭제           |      | C    | Ctrl+Shif | t+Del  |

2. 아래의 옵션을 선택한 후 "데이터 삭제" 버튼을 클릭

인터넷 사용 기록 삭제

|          | 기본                                                      | 고급                     |
|----------|---------------------------------------------------------|------------------------|
| 기간       | 전체 기간 🔻                                                 |                        |
|          | 인터넷 사용 기록<br>검색장에 입력한 내용을 비롯한 방                         | 문 기록 삭제                |
|          | 쿠키 및 기타 사이트 데이터<br>대부분의 사이트에서 로그아읏됩니                    | ICł.                   |
| <b>~</b> | 캐시된 이미지 및 파일<br>35.5MB의 저장용량을 확보합니다.<br>도가 느려질 수도 있습니다. | 일부 사이트는 다음에 방문할 때 로드 숙 |
|          |                                                         |                        |

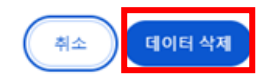

2) Edge (엣지)

1. 도구(...)> 설정

|    |                   | -    | ð        | × |
|----|-------------------|------|----------|---|
|    | t₀ t=             | Ē    | •        | 0 |
| 1  | 지금 업데이트           |      |          |   |
|    | 새 탭               |      | Ctrl+T   |   |
| ٥  | 새 창에서             |      | Ctrl+N   |   |
| Ę  | 새 InPrivate 창     | Ctrl | +Shift+N |   |
|    | 확대/축소 -           | 100% | +        | 2 |
| €= | 즐겨찾기              | Ctrl | +Shift+O |   |
| Ē  | 컬렉션               | Ctrl | +Shift+Y |   |
| 5  | 검색 기록             |      | Ctrl+H   |   |
| ⊥  | 다운로드              |      | Ctrl+J   |   |
| B  | 앱                 |      |          | > |
| \$ | 확장                |      |          |   |
| ÷  | 성능                |      |          |   |
| Ø  | 인쇄                |      | Ctrl+P   |   |
| Ø  | 웹 캡처              | Ctrl | +Shift+S |   |
| C  | 웹 선택              | Ctrl | +Shift+X |   |
| Ē  | 공유                |      |          |   |
| බ  | 페이지에서 찾기          |      | Ctrl+F   |   |
| A» | 소리내어 읽기           | Ctrl | +Shift+U |   |
|    | 기타 도구             |      |          | > |
| ŝ  | 설정                |      |          |   |
| ?  | 도움말 및 피드백         |      |          | > |
| F  | Microsoft Edge 닫기 |      |          |   |
| Ö  | 조직에서 관리함          |      |          |   |

2. 업데이트 및 보안 > 검색 데이터 지우기 - "지울 항목 선택" 클릭

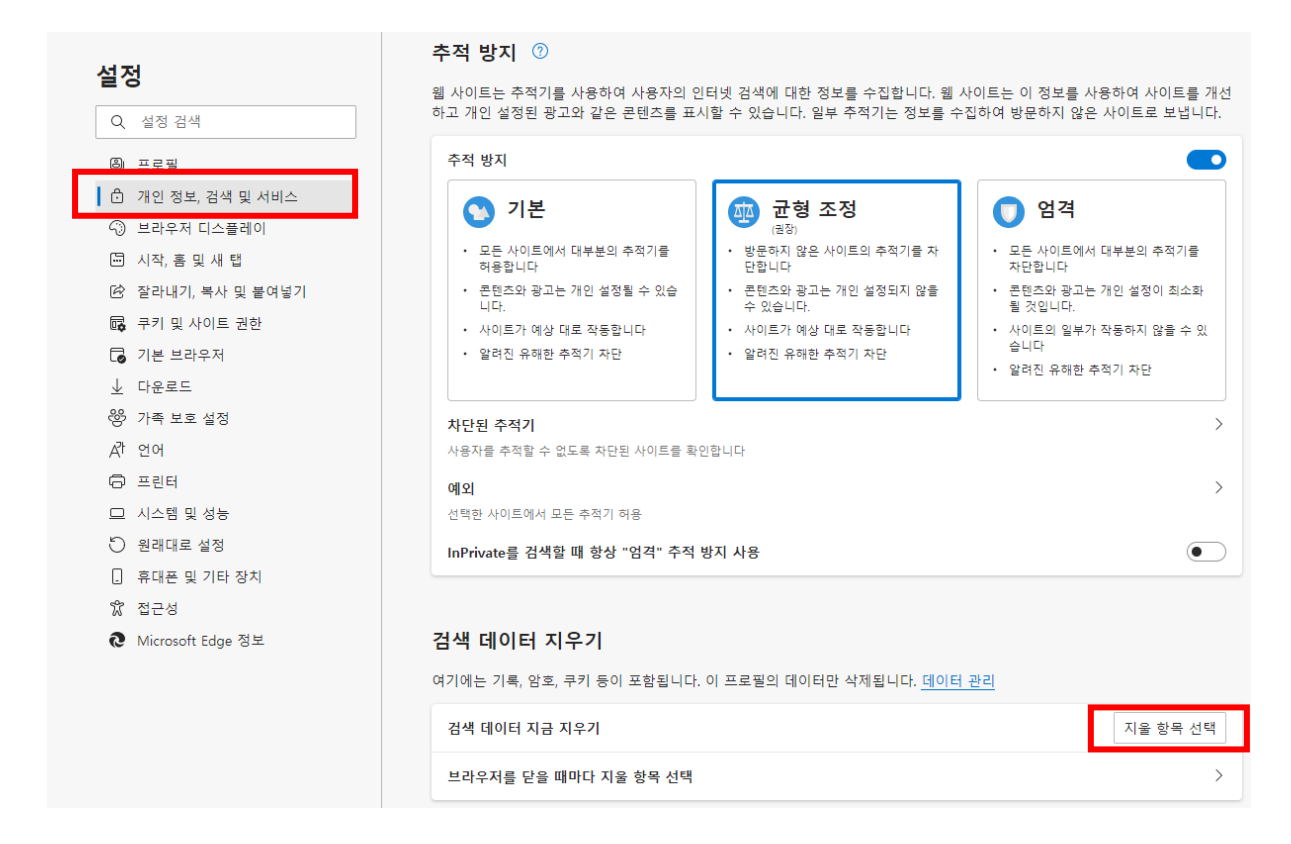

 $\times$ 

3. 아래의 옵션을 선택한 후 "지금 지우기" 버튼을 클릭

#### 검색 데이터 지우기

시간 범위

| 모든 시간                                                | ~                                                             |  |  |  |  |  |  |
|------------------------------------------------------|---------------------------------------------------------------|--|--|--|--|--|--|
| <b>검색 기록</b><br>항목 33개. 주소 표시줄에 2                    | 자동 완성을 포함합니다.                                                 |  |  |  |  |  |  |
| <b>다운로드 기록</b><br>항목 4개                              |                                                               |  |  |  |  |  |  |
| <b>쿠키 및 기타 사이트 데</b> 출처: 사이트 233개. 대부분               | ] <b>쿠키 및 기타 사이트 데이터</b><br>출처: 사이트 233개. 대부분의 사이트에서 로그아웃됩니다. |  |  |  |  |  |  |
| ✓ 캐시된 이미지 및 파일<br>2.3 MB 미만을 확보합니다. 일부 사이트는 다음 방문 시에 |                                                               |  |  |  |  |  |  |
| 지금 지우기 취소                                            |                                                               |  |  |  |  |  |  |

### 3) Safari

1. 왼쪽 상단의 Safari > 환경설정

| Ú   | Safari              | 파일             | 편집 | 보기  | 방문 기록 | 책갈피 |
|-----|---------------------|----------------|----|-----|-------|-----|
| • 0 | Safari<br>Safari    | 에 관하여<br>확장 프  |    |     |       |     |
|     | 환경설                 | 정              |    |     |       |     |
|     | 이 웹 시               | 아트 설           | 정  |     |       |     |
|     | 방문 기                | 록 지우           |    |     |       |     |
|     | 서비스                 |                |    | ►   |       |     |
|     | Safari              | 가리기            |    | жн  |       |     |
|     | <b>기타 기</b><br>모두 보 | <b>리기</b><br>기 | ٦  | СЖН |       |     |
|     | Safari              | 종료             |    | жQ  |       |     |

2. 환경설정 > 고급 > 하단의 "메뉴 막대에서 개발자용 메뉴 보기" 체크

| • 0 0                                   | 고급                                                         |
|-----------------------------------------|------------------------------------------------------------|
| □ · · · · · · · · · · · · · · · · · · · |                                                            |
| 스마트 검색 필드:                              | 전체 웹 사이트 주소 보기                                             |
| 손쉬운 사용:                                 | 다음보다 작은 서체 크기 사용 안 함 모 · · · · · · · · · · · · · · · · · · |
| 읽기 목록:                                  | 오프라인에서 읽을 기사를 자동으로 저장                                      |
| 인터넷 플러그인:                               | 🗹 전력을 절약하기 위해 플러그인 중단                                      |
| 스타일 시트:                                 | 선택된 항목 없음                                                  |
| 기본 인코딩:                                 | 한국어(Windows, DOS)                                          |
| 프록시:                                    | 설정 변경                                                      |
|                                         | 메뉴 막대에서 개발자용 메뉴 보기 ?                                       |

## 3. 메뉴표시줄의 개발자용 > 캐시 비우기

| Ś   | Safari | 파일 | 편집 | 보기 | 방문 기록 | 책갈피 | 개발자용                             | 윈도우                                | 도움말    |                          |
|-----|--------|----|----|----|-------|-----|----------------------------------|------------------------------------|--------|--------------------------|
| • • | • <    | Σ  |    |    |       |     | 다음으로<br>사용자 0                    | 님페이지 열<br>네이전트                     | 21     | • •                      |
|     |        |    |    |    |       |     | 황지희의                             | MacBoo                             | ok Pro | ►                        |
|     |        |    |    |    |       |     | 서비스 지                            | ****                               |        | ►                        |
|     |        |    |    |    |       |     | 실험적 7                            | 생                                  |        | ►                        |
|     |        |    |    |    |       |     | 응답형 대                            | 니자인 모드                             | 시작     | ^ <b>ℋ</b> R             |
|     |        |    |    |    |       |     | 스니펫 핀                            | 면접기 보기                             | į.     |                          |
|     |        |    |    |    |       |     | 웹 속성<br>JavaSc<br>페이지 권<br>페이지 리 | 연결<br>ript 콘솔 .<br>논스 보기<br>리소스 보기 | 표시     | 米①ブ<br>〇米ブ<br>U米ブ<br>A米ブ |
|     |        |    |    |    |       |     | 타임라인<br>요소 선택                    | ! 기록 시직<br>백 시작                    | ł      | Tжሳፓ<br>ዕжር              |
|     |        |    |    |    |       |     | 캐시 비역                            | 우기                                 |        | Хже                      |
|     |        |    |    |    |       |     | 지능형 4                            | 추적 방지 대                            | 비버그 모드 | 활성화                      |
|     |        |    |    |    |       |     | 이미지 비                            | 비활성화<br>비활성화                       |        |                          |